Log into Dayforce under your Manager user role.

| Select Role             |
|-------------------------|
| Manager                 |
| C Employee - Time Entry |

Select **Recruiting** form the menu.

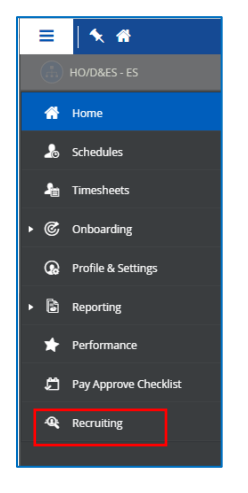

The Job Requisition screen is the first screen that displays when you access Recruiting.

| ≡   #                                                                      | Test Site (60.2) Recruiting                                    |            |             |                | 4      | Q 😗       | <ul> <li>Mag</li> </ul> | •   |
|----------------------------------------------------------------------------|----------------------------------------------------------------|------------|-------------|----------------|--------|-----------|-------------------------|-----|
| «                                                                          | ↔ Refresh   ★ Favorites ▼ 🔽 Filter ④ View   + Nev 🕅 Reports    | <b>1</b> E | xport       |                |        |           |                         |     |
| C Talent Community                                                         | + All 1 O Open 1 O On Hold O Pending Approval S Filled S Close | d (        | S Cancelled | Rejected       |        |           |                         |     |
| 🚔 Job Requisitions                                                         | Job Requisition Title                                          | ID         | Indicators  | Hiring Manager | Status | Days Open | Candidates              | 0   |
| <ul> <li>Recently Viewed</li> <li>Assistant Environmental Techn</li> </ul> | Assistant Environmental Technician, Wildlife                   | 54         | ⊙¶1         | 💮 Ira Lloyd    | 🕑 Open | 155       |                         | 9 ^ |
| 🏖 Talent Pools                                                             |                                                                |            |             |                |        |           |                         |     |
| ▶ Pinned                                                                   |                                                                |            |             |                |        |           |                         |     |
|                                                                            |                                                                |            |             |                |        |           |                         |     |
|                                                                            |                                                                |            |             |                |        |           |                         |     |
|                                                                            |                                                                |            |             |                |        |           |                         |     |
|                                                                            |                                                                |            |             |                |        |           |                         |     |
|                                                                            |                                                                |            |             |                |        |           |                         |     |
|                                                                            |                                                                |            |             |                |        |           |                         |     |
|                                                                            |                                                                |            |             |                |        |           |                         |     |
|                                                                            |                                                                |            |             |                |        |           |                         |     |
|                                                                            |                                                                |            |             |                |        |           |                         |     |
|                                                                            |                                                                |            |             |                |        |           |                         |     |
|                                                                            |                                                                |            |             |                |        |           |                         |     |

Click on the Job Requisition Title to access the **Candidates** screen.

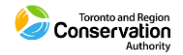

| ≡ #                                                                                                |                |                                                                                                    |        | Test Site                                      | e (60.3) Recruiting  | g                        |                     | 基 C          | 0               | ۵ کې            |
|----------------------------------------------------------------------------------------------------|----------------|----------------------------------------------------------------------------------------------------|--------|------------------------------------------------|----------------------|--------------------------|---------------------|--------------|-----------------|-----------------|
| Q Search 《                                                                                         | 🗲 Job          | Requis                                                                                                    | itions |                                                |                      |                          |                     |              |                 |                 |
| <ul> <li>Job Requisitions</li> <li>Recently Viewed</li> <li>Assistant Environmental Tec</li> </ul> | Assi:<br>Coord | Assistant Environmental Technician, Wildlife     ID     Status     Openings     Recruiter     Hiring Manager       Coordination & Ecosystem Management (C&EM)     54     Open I     Lorraine Lawrence I     Ira Lloyd I |        |                                                |                      |                          |                     |              |                 |                 |
| Environmental Technologist, A                                                                      | Cand           | fresh                                                                                                    | jol    | bb Description Details Activity<br>Favorites ▼ | Postings             | A Status - A Hire -      |                     | act v 🏳 A    | dd to Talent Po | ol <del>-</del> |
|                                                                                                    | + All          | ) (0                                                                                                    | New 3  | In-Progress 2 Pockined 1 Offer                 | r Pending Approval 1 | Testing/Evaluation 1     | Interview 1 1       |              |                 |                 |
|                                                                                                    |                |                                                                                                    |        | Candidate Name                                 | Indicators           | Status                   | Source              | Date Applied | Score           | Locatio         |
|                                                                                                    |                |                                                                                                    | Jenni  | ifer Billington                                | <b>PP</b>            | In-Progress              | Client Careers Site | 2/20/21, 4:5 |                 | Windingtown     |
|                                                                                                    |                |                                                                                                    | Suzy   | / Hayes                                        | ۵ 🗢                  | 🔿 New                    | Client Careers Site | 2/20/21, 4:5 |                 | Toronto, ON     |
|                                                                                                    |                |                                                                                                    | Eric N | Mendoza                                        | 🗩 🔿                  | 📹 Offer Pending Approval | Client Careers Site | 2/20/21, 4:1 |                 | MOntreal        |
|                                                                                                    |                |                                                                                                    | Mona   | na Lisa                                        | ₽₽₽                  | Testing/Evaluation       | Client Careers Site | 2/20/21, 4:1 |                 | Happyville, C   |
|                                                                                                    |                |                                                                                                    | Roby   | yn Wallaster                                   | ₽ <b>⊥</b> ₽         | 📀 New                    | Client Careers Site | 2/20/21, 4:3 |                 | Toronto, ON     |
|                                                                                                    |                |                                                                                                    | Jeann  | nie Westbrook                                  | <b>₽⊥</b> ₽          | In-Progress              | Client Careers Site | 2/20/21, 4:1 |                 | Toronto, ON     |
|                                                                                                    |                |                                                                                                    | Lillie | Holt                                           | ₽₽₽                  | Interview 1              | Careers             | 2/22/21, 10: |                 | BRAMPTON,       |
|                                                                                                    |                |                                                                                                    | • Yady | y Markham                                      | ₽ <b>⊥</b> ₽         | Peclined                 | Client Careers Site | 6/1/21, 10:2 |                 | Toronto, ON     |
|                                                                                                    |                |                                                                                                    | Sama   | antha Chilkowski                               | 040                  | 📀 New                    | Client Careers Site | 2/20/21, 4:1 |                 | Bolton, ON      |
|                                                                                                    |                |                                                                                                    |        |                                                |                      |                          |                     |              |                 |                 |

#### How to Access Application Information

Click on the candidate's name in the Candidates list. The Candidate Record screen displays.

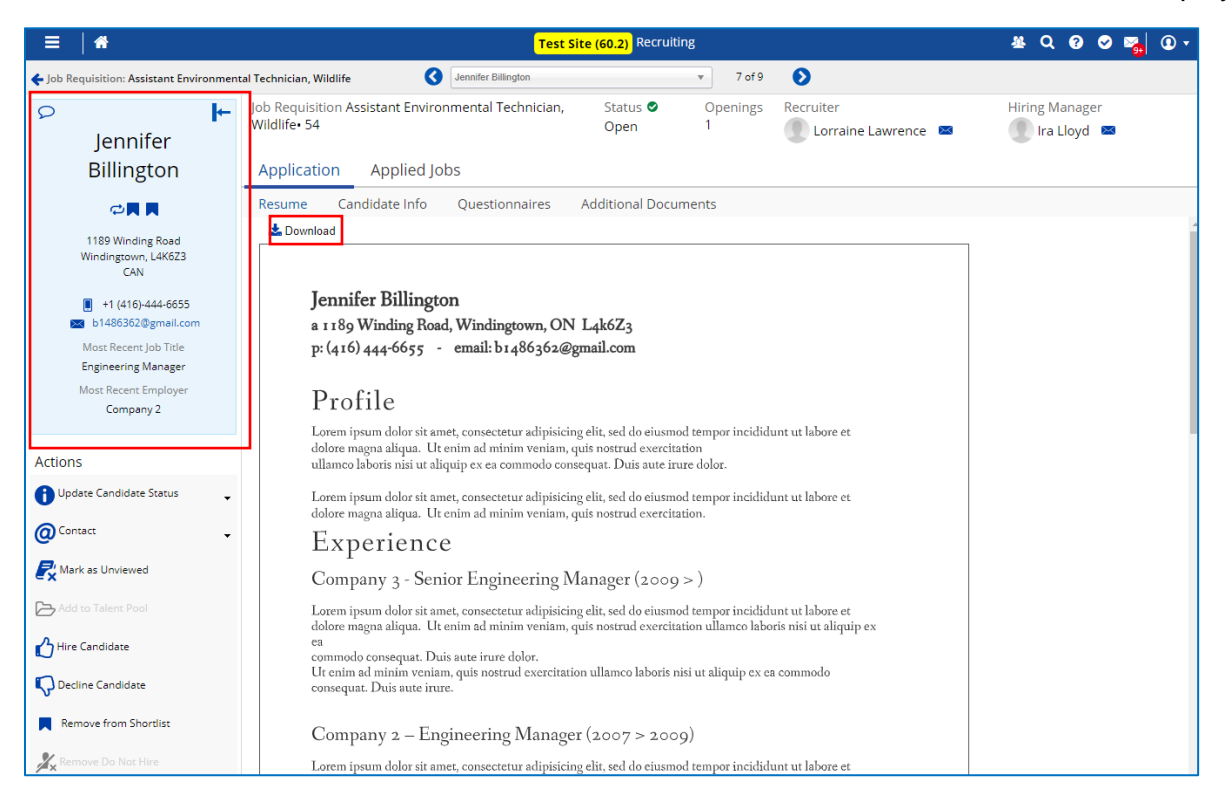

- The candidate's resume is available for viewing.
- Click <sup>Lownload</sup> to download a file copy.
- At the top left is the Candidate Information panel with contact number email address.

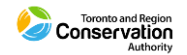

Click on Additional Documents to view any other file that was uploaded (e.g., Cover letter, Reference letters, Transcripts, etc.)

| =        | 1                                                                 |         |                                                | Test S                | <mark>Site (60.2)</mark> Recruitir | g            |                            | 사 Q 🛛 🖉 🌌 🛈 🕇                |
|----------|-------------------------------------------------------------------|---------|------------------------------------------------|-----------------------|------------------------------------|--------------|----------------------------|------------------------------|
| 🗲 Job Re | equisition: Assistant Enviro                                      | nmental | Technician, Wildlife                           | Jennifer Billington   |                                    | ▼ 7 of       | 9 🜔                        |                              |
| Q        | Jennifer                                                          | ┝       | Job Requisition Assistant Envi<br>Wildlife• 54 | ronmental Technician, | Status 오<br>Open                   | Opening<br>1 | s Recruiter                | Hiring Manager 🚺 Ira Lloyd 📨 |
|          | Billington                                                        |         | Application Applied                            | Jobs                  |                                    |              |                            |                              |
|          |                                                                   |         | Resume Candidate Info                          | Questionnaires        | Additional Docun                   | nents        |                            |                              |
|          | 1189 Winding Road<br>Windingtown, L4K6Z3<br>CAN                   |         | + Add 🛍 Delete 🛓 Dor                           | wnload                |                                    | Uploaded B   | By Candidate Date 2/20/202 | 1                            |
| 6        | <ul> <li>+1 (416)-444-6655</li> <li>b1486362@gmail.com</li> </ul> |         |                                                |                       |                                    |              |                            |                              |
|          | Most Recent Job Title<br>Engineering Manager                      |         |                                                |                       |                                    |              |                            |                              |
|          | Most Recent Employer<br>Company 2                                 |         |                                                |                       |                                    |              |                            |                              |
| Action   | S                                                                 |         |                                                |                       |                                    |              |                            |                              |
|          | date Candidate Status                                             | •       |                                                |                       |                                    |              |                            |                              |

Click Questionnaires to view the Questionnaire the candidate completed for the application.

| Job Requisition: Assistant Environment          | tal Technician, Wildlife 🔇 Jennifer Billington 🔻 7 of 9 🔊                                                                                                    |     |
|-------------------------------------------------|----------------------------------------------------------------------------------------------------|-----|
| ♀ ►<br>Jennifer                                 | Job Requisition Assistant Environmental Technician, Status O Openings Recruiter Hiring Manager<br>Wildlife• 54 Open 1 Ira Lloyd Ira Lloyd |     |
| Billington                                      | Application Applied Jobs                                                                                                    |     |
| ⇔∎ ■                                            | Resume Candidate Info Questionnaires Additional Documents                                                                                                    |     |
| 1189 Winding Road<br>Windingtown, L4K6Z3<br>CAN | e Print                                                                                                    | ĺ   |
| +1 (416)-444-6655 b1486362@gmail.com            | Assistant Environmental Technician, Wildlife · 54                                                                                                    |     |
| Most Recent Job Title                           | External Position - Questions 06 - with Driver License + Travel                                                                                                    |     |
| Engineering Manager                             | 1 Are you legally entitled to work in Canada? *                                                                                                    |     |
| Company 2                                       | © Yes<br>○ No                                                                                                    |     |
| Actions                                         | As per TRCA's Nepotism Policy, do you have a relative or close personal relationship with someone that works at                                                                                                    | - 1 |
| Update Candidate Status 🗸                       | TRCA? If yes, please provide the employee's name.                                                                                                    |     |
| Ontact     ✓                                    | O Yes                                                                                                    |     |
| Rark as Unviewed                                | ® No                                                                                                    |     |
| Add to Talent Pool                              | O you have the required certification / designation for this position? If you answer Yes, please identify what certification / designation you hold.                                                                                                    |     |
| Hire Candidate                                  | *                                                                                                    |     |
| C Decline Candidate                             | <ul> <li>Not applicable. No specific certification / designation required for this position.</li> <li>No</li> </ul>                                                                                                    |     |
| Remove from Shortlist                           | Yes     Designation                                                                                                    |     |
| 🔏 Remove Do Not Hire                            |                                                                                                    |     |
| Add tags                                        | Do you hold a valid driver's license that would allow you to legally operate a vehicle in Ontario? If you answer Yes, please identify what type of license you hold (G, G2, DZ, etc.).                                                                                                    |     |

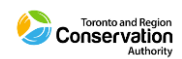

#### How to Shortlist a Candidate

If you want to shortlist a candidate, you can:

1. Click the dedicated "Shortlist" flag next to their name in the grid list.

| ≡  #                                                                                               |             |                                                                          |              | Test Site (60                                                    | 2) Recruiting     |                      |                |                                | # Q Ø               | 🛛 🗢 🌄 🛈 🗸            |  |  |
|----------------------------------------------------------------------------------------------------|-------------|--------------------------------------------------------------------------|--------------|------------------------------------------------------------------|-------------------|----------------------|----------------|--------------------------------|---------------------|----------------------|--|--|
| «                                                                                                  | <b>←</b> Jo | ← Job Requisitions                                                       |              |                                                                  |                   |                      |                |                                |                     |                      |  |  |
| <ul> <li>Job Requisitions</li> <li>Recently Viewed</li> <li>Assistant Environmental Tec</li> </ul> | Ass<br>Coor | <b>istar</b><br>dinati                                                   | nt E<br>on & | nvironmental Technician, Wildlife<br>Ecosystem Management (C&EM) | ID Stat<br>54 Ope | us O<br>n <b>O</b> 1 | penings        | Recruiter<br>Lorraine Lawrence | • Hiri<br>• Ira I   | ng Manager<br>Joyd 🚯 |  |  |
|                                                                                                    | Can         | didat                                                                    | es           | Job Description Details Activity                                 | Postings          |                      |                |                                |                     |                      |  |  |
|                                                                                                    | 🔁 R         | lefresh                                                                  | n            | ★ Favorites ▼ 🛐 Filter 👁 View   🚊 P                              | rofile 🔎 Notes    | 🚺 Status 💌           | 🖒 Hire 🛛 🖓 I   | Decline @Co                    | ntact 💌 📖 💌         |                      |  |  |
|                                                                                                    | 🔶 AI        | + All O New 5 O In-Progress 1 O Control Offer Accepted 1 O Interview 1 1 |              |                                                                  |                   |                      |                |                                |                     |                      |  |  |
|                                                                                                    |             |                                                                          |              | Candidate Name                                                   | Indicators        | Location             | Status         | Date Applied                   | Source              | Score                |  |  |
|                                                                                                    |             |                                                                          | •            | Jeannie Westbrook                                                | <b>₽⊥</b> ¢       | Toronto, ON          | In-Progress    | 2/20/21, 4:16 PM               | Client Careers Site | A                    |  |  |
|                                                                                                    |             |                                                                          | •            | Lillie Holt                                                      | <b>₽≜</b> ₽       | BRAMPTON, ON         | Interview 1    | 2/22/21, 10:07 PM              | Careers             |                      |  |  |
|                                                                                                    |             |                                                                          | ÷            | Robyn Wallaster                                                  | <b>9</b> 0        | Toronto, ON          | 😋 New          | 2/20/21, 4:37 PM               | Client Careers Site |                      |  |  |
|                                                                                                    |             |                                                                          | •            | Yady Markham                                                     | <b>₽≟</b> ₽       | Toronto, ON          | M Declined     | 6/1/21, 10:24 AM               | Client Careers Site |                      |  |  |
|                                                                                                    |             |                                                                          | •            | Suzy Hayes                                                       | 90                | Toronto, ON          | 👍 Offer Accept | 2/20/21, 4:50 PM               | Client Careers Site |                      |  |  |
|                                                                                                    |             | E.                                                                       | ÷            | Samantha Chilkowski                                              | $\mathcal{O}$     | Bolton, ON           | 😋 New          | 2/20/21, 4:13 PM               | Client Careers Site |                      |  |  |
|                                                                                                    |             |                                                                          | +            | Jennifer Billington                                              | <b>\$</b>         | Windingtown          | 🔿 New          | 2/20/21, 4:52 PM               | Client Careers Site |                      |  |  |
|                                                                                                    |             |                                                                          | •            | Mona Lisa                                                        | <b>₽⊥</b> ₽       | Happyville, ON       | 🙁 New          | 2/20/21, 4:19 PM               | Client Careers Site |                      |  |  |
|                                                                                                    |             |                                                                          | ×            | Eric Mendoza                                                     | 90                | MOntreal             | 🙁 New          | 2/20/21, 4:18 PM               | Client Careers Site |                      |  |  |
|                                                                                                    |             |                                                                          |              |                                                                  |                   |                      |                |                                |                     |                      |  |  |

2. Another option is to access the **Candidate Record** and check the "Add to Shortlist" checkbox in the Actions panel. Click the candidate's name in the grid list to access their Candidate Record.

| ≡ *                                                                                                    | Test Site (60.3) Recruiting                                                                                                    | 표 Q Ø 🗢 📷 🛈                  |
|----------------------------------------------------------------------------------------------------|----------------------------------------------------------------------------------------------------|------------------------------|
| Job Requisition: Assistant Environment                                                                                                    | mental Technician, Wildlife 🔇 Jennifer Bilington 🔻 1 of 9 🔊                                                                                                    |                              |
| Jennifer<br>Billington                                                                                                    | Job Requisition Assistant Environmental Technician, Status Open 1     Open 1     Open 1     Open 1     Open 1                                                                                                    | Hiring Manager 💮 Ira Lloyd 📟 |
| 1189 Winding Road<br>Windingtown, L4K623<br>CAN<br>III +1 (416)-444-6655<br>III +1 (416)-444-6655<br>III + 1 (416)-444-6655<br>III + | Resume         Candidate Info         Questionnaires         Additional Documents           Lorem ipsum dolor sit amet, consectetur adipisicing elit, sed do eiusmod tempor incididunt ut labore et dolore magna aliqua. Ut enim ad minim veniam, quis nostrud exercitation         ullamoci laboris nist ul aliquip ce ac commodo consequat. Duis aute ture dolor.           Lorem ipsum dolor sit amet, consectetur adipisicing elit, sed do eiusmod tempor incididunt ut labore et dolore magna aliqua. Ut enim ad minim veniam, quis nostrud exercitation.         Experience           Company 3 - Senior Engineering Manager (2009 > )         Company 3 - Senior Engineering Manager (2009 > ) |                              |
| Actions                                                                                                    | Lorem ipsum dolor sit amet, consectetur adipisicing elit, sed do eiusmod tempor incididunt ut labore et<br>dolore magna aliqua. Ut enim ad minim veniam, quis nostrud exercitation ullamco laboris nisi ut aliquip ex<br>ea<br>commodo consequat. Duis aute irure dolor.                                                                                                    |                              |
| Update Candidate Status                                                                                                    | Ut enim ad minim veniam, quis nostrui exercitation ullameo iabons nisi ut aliquip ex ea commodo<br>consequal. Duis aute irure.                                                                                                    |                              |
| Contact  K Mark as Unviewed  Add to Talent Pool  Hire Candidate                                                                                                    | Company 2 – Engineering Manager (2007 > 2009)<br>Loren ipsum dolor sit amet, consecteur adipisicing elit, sed do eiusmod tempor incididunt ut labore et<br>dolore magna aliqua. Ut enim ad minim veniam, quis nostrud exercitation ullamco laboris nisi ut aliquip ex<br>ea<br>commodo consequat. Duis aute irure dolor.<br>Ut enim ad minim veniam, qui nostrud exercitation ullamco laboris nisi ut aliquip ex ea commodo<br>consequat. Duis aute irure.                                                                                                    |                              |
| Control Candidate  Add to Shortlist  X Remove Do Not Hire  Add tags                                                                                                    | Company 1 - Technical Analyst (2004 > 2007)<br>Lorem ipsum dolor sit amet, consectetur adipisicing elit, sed do eiusmod tempor incididunt ut labore et<br>dolore magna aliqua. Ut enim ad minim veniam, quis nostrud exercitation ullamco laboris nisi ut aliquip ex<br>ea<br>commodo consequat. Duis aute irure dolor.<br>Ut enim ad minim veniam, quis nostrud exercitation ullamco laboris nisi ut aliquip ex ea commodo<br>consequat. Duis aute irure.                                                                                                    |                              |

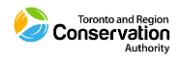

#### How to Update Candidate Status

As the recruiting process for the job requisition develops and you need to organize a candidate's standing, update the status accordingly.

1. Check the box to the left of the candidate's name in the grid list. Then expand the "Status" list and make a selection.

| = *                                                                                                   |                           | Te                                                                                           |                              | ₩ Q                       | 0 0                           | ×9 0                         |                            |                              |
|----------------------------------------------------------------------------------------------------|---------------------------|----------------------------------------------------------------------------------------------|------------------------------|---------------------------|-------------------------------|------------------------------|----------------------------|------------------------------|
| Q Search 《                                                                                            | 🗲 Job Requisi             | tions                                                                                        |                              |                           |                               |                              |                            |                              |
| Job Requisitions     Recently Viewed     Assistant Environmental Tec     Environmental Technologist A | Assistant<br>Coordination | Environmental Technician, Wildlife<br>& Ecosystem Management (C&EM)                          | ID<br>54                     | Status Ope<br>Open 🔮 1    | nings Recruiter<br>Lorraine L | awrence 🜖                    | Hiring Mana<br>Ira Lloyd 🚺 | ger                          |
| ennionnenen reenniogia, mi                                                                            | Refresh                   | ↓     Favorites ▼     ▼     Filter     ● View       New 3     ●     0-Progress 2     ●     ● | Profile Notes                | BStatus ▼ Mire ▼          | Decline OCo                   | ntact 🔻 🕞 Ad                 | ld to Talent Pool          | 🔻                            |
|                                                                                                    |                           | Candidate Name                                                                               | Indicators                   | In-Progress               | Source                        | Date Applied                 | Score                      | Locatio                      |
|                                                                                                    |                           | Jennifer Billington                                                                          | ©¢<br>●⊄                     | Offered                   | Candidate Source              | 2/20/21, 4:5                 |                            | Windingtown                  |
| 2                                                                                                    |                           | Eric Mendoza                                                                                 | <b>9</b> ¢                   | Phone Screen              | Client Careers Site           | 2/20/21, 4:1                 |                            | MOntreal                     |
|                                                                                                    | · 🔲 ·                     | Mona Lisa<br>Robyn Wallaster                                                                 | ₽ <b>⊥</b> ₽<br>₽ <b>⊥</b> ₽ | Interview 1               | Client Careers Site           | 2/20/21, 4:1<br>2/20/21, 4:3 |                            | Happyville, C<br>Toronto, ON |
|                                                                                                    |                           | Jeannie Westbrook                                                                            |                              | Interview 2               | Client Careers Site           | 2/20/21, 4:1                 |                            | Toronto, ON<br>BRAMPTON      |
|                                                                                                    |                           | Yady Markham                                                                                 |                              | Interview 3<br>References | Client Careers Site           | 6/1/21, 10:2                 |                            | Toronto, ON                  |
|                                                                                                    |                           | Samantha Chilkowski                                                                          | $\mathcal{O}$                |                           | Client Careers Site           | 2/20/21, 4:1                 |                            | Bolton, ON                   |

2. Another option is to access the Candidate Record and make the selection through the "Status" field in the Actions panel.

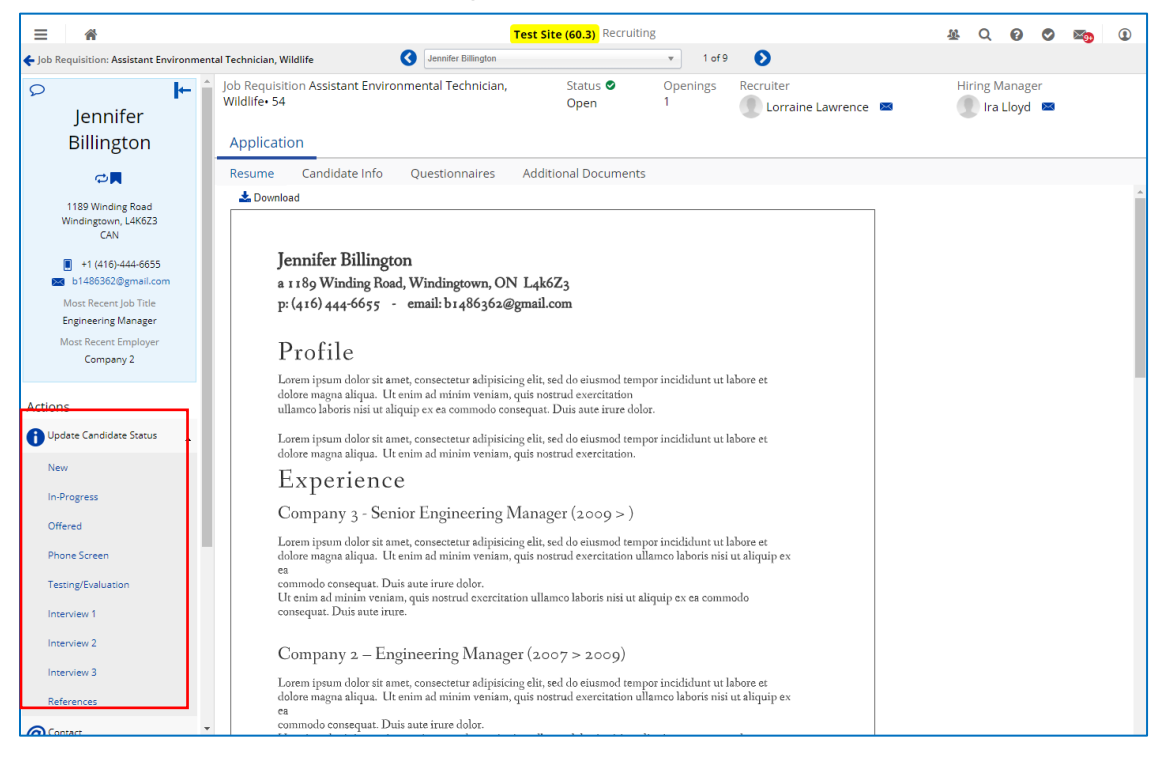

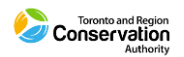

#### Filter Candidate Grid List

If the number of candidates is high, you also use the **Filter** to limit the list. As an example, below the list is filtered for candidates flagged for Interview 1.

| =   *                                                                                              |                                                                                 | Test Site (60.2) Recruiting   | 5                           | 基 Q 🧉                                           | 9 🛛 😼 🛛 🗸                 |  |  |  |  |  |  |
|----------------------------------------------------------------------------------------------------|---------------------------------------------------------------------------------|-------------------------------|-----------------------------|-------------------------------------------------|---------------------------|--|--|--|--|--|--|
| Q Search 《                                                                                         | ← Job Requisitions                                                              |                               |                             |                                                 |                           |  |  |  |  |  |  |
| <ul> <li>Job Requisitions</li> <li>Recently Viewed</li> <li>Assistant Environmental Tec</li> </ul> | Assistant Environmental Technicia<br>Coordination & Ecosystem Management (C&EM) | an, Wildlife ID<br>54         | Status Openings<br>Open • 1 | Recruiter Hi<br>Lorraine Lawrence <b>()</b> Ira | ring Manager<br>I Lloyd 🚺 |  |  |  |  |  |  |
|                                                                                                    | Refresh   ★ Favorites ▼  Filter                                                 | View                          | tes 🚯 Status 👻 🖒 Hire 🏌     | Decline @Contact                                |                           |  |  |  |  |  |  |
|                                                                                                    | Indicators Select Indicators                                                    |                               |                             |                                                 | · 😣                       |  |  |  |  |  |  |
|                                                                                                    | Decline Reason Select a Decline Reason                                          |                               |                             |                                                 | • O                       |  |  |  |  |  |  |
|                                                                                                    | Status in v Intervie                                                            | w 1 X                         |                             |                                                 | · 🛛                       |  |  |  |  |  |  |
|                                                                                                    | Source Select a Source                                                          | Select a Source               |                             |                                                 |                           |  |  |  |  |  |  |
|                                                                                                    | Site Name                                                                       | re Name Silo Name             |                             |                                                 |                           |  |  |  |  |  |  |
|                                                                                                    | Applied Date                                                                    | During Select a Time Period   | •                           |                                                 | 8                         |  |  |  |  |  |  |
|                                                                                                    | Candidate Name                                                                  |                               |                             |                                                 | 8                         |  |  |  |  |  |  |
|                                                                                                    | Shortlisted                                                                     |                               |                             |                                                 |                           |  |  |  |  |  |  |
|                                                                                                    | Add Filter 💙 Reset to Default                                                   |                               | Match All Match Any         | Apply Filter Clear Filter                       | Remove Filters            |  |  |  |  |  |  |
|                                                                                                    | + All O New O In-Progress                                                       | eclined 📫 Offer Accepted 💿 Ir | nterview 1 1                |                                                 |                           |  |  |  |  |  |  |
|                                                                                                    | Candidate N                                                                     | ame Indicators                | Location Status             | Date Applied Source                             | Score                     |  |  |  |  |  |  |
|                                                                                                    | Lillie Holt                                                                     | ₽ <b>⊥</b> ¢                  | BRAMPTON, ON 💿 Interview 1  | 2/22/21, 10:07 PM Careers                       | <b>^</b>                  |  |  |  |  |  |  |
|                                                                                                    |                                                                                 |                               |                             |                                                 |                           |  |  |  |  |  |  |
|                                                                                                    |                                                                                 |                               |                             |                                                 |                           |  |  |  |  |  |  |
|                                                                                                    |                                                                                 |                               |                             |                                                 |                           |  |  |  |  |  |  |
|                                                                                                    |                                                                                 |                               |                             |                                                 |                           |  |  |  |  |  |  |
|                                                                                                    |                                                                                 |                               |                             |                                                 |                           |  |  |  |  |  |  |

For more detail instructions about accessing and viewing candidate applications, please refer to the **Manager User Guide – Dayforce Recruiting** and the Candidate Profile section.

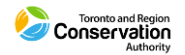